# 人間ドック・単独婦人科検診予約サイト 申込みマニュアル

TISインテックグループ健康保険組合

Ver.2.5

### お申込の流れ

□ 申込方法:パソコン・スマートフォン(インターネット申込)

□ 予約方法: 「A 直接予約方式」または「B 希望日記入方式」

□ 予約期間:受診希望日前2週間より先の日程

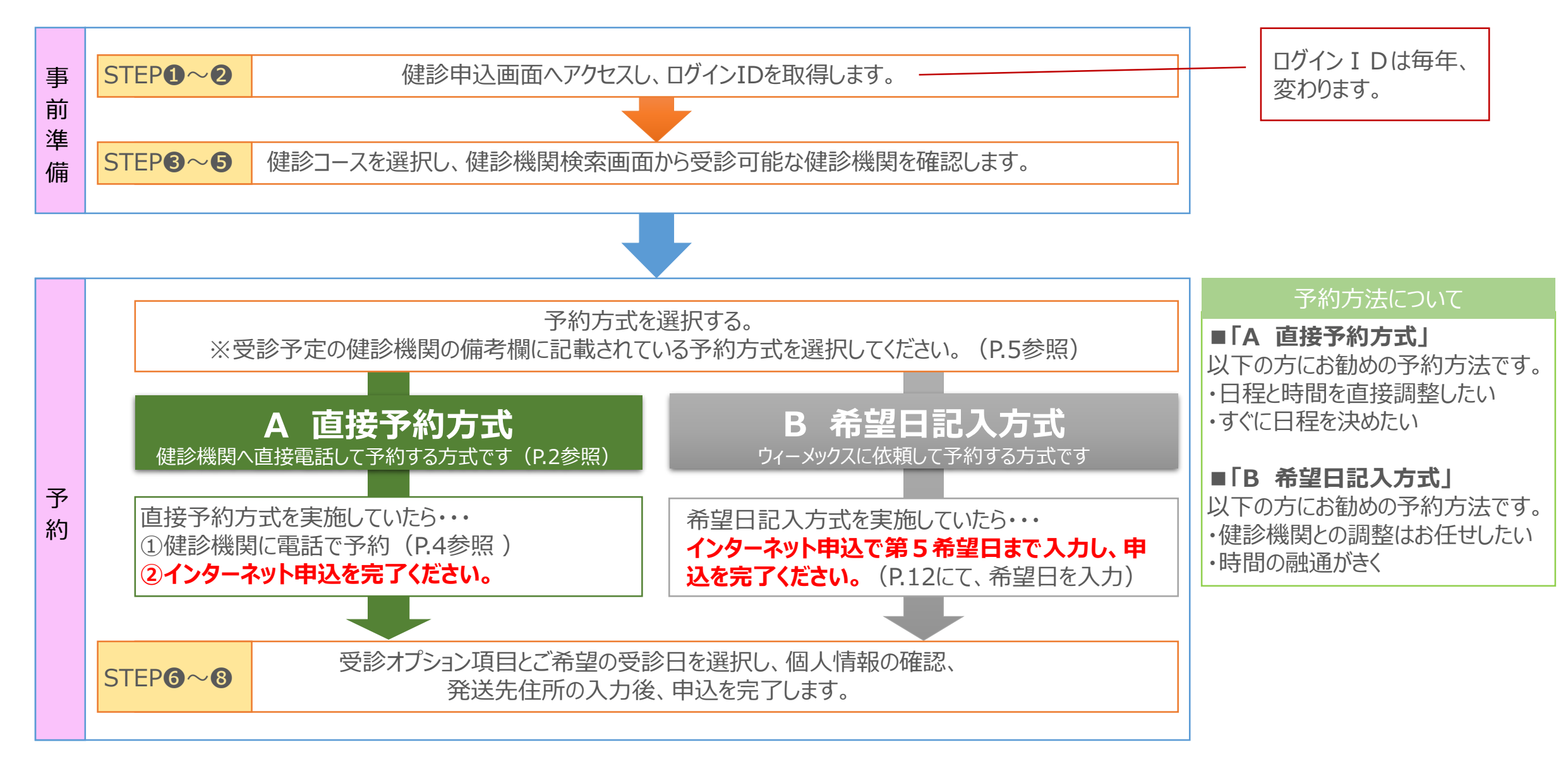

### お申込み後~受診後の流れ

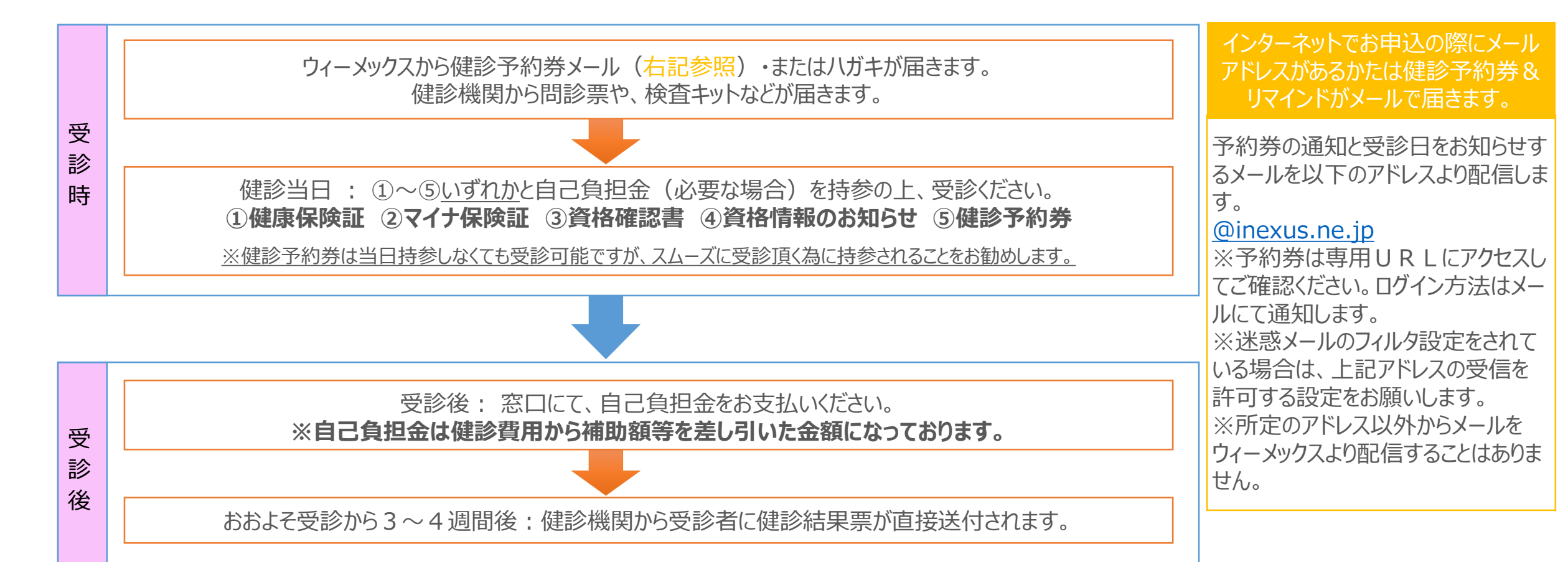

#### さくらポイント利用が令和7年度より簡単になります

- ・領収書の添付は不要に!
- ・利用手続きはiNETけんぽから使用申請を行うだけ

※詳しくは健保HP (<u>https://www.tisintecgrp-kenpo.or.jp/application\_index/sakurapoint\_b</u>)

## A 直接予約方式のお申込の流れ

①契約健診機関に予約電話をかける
 ②健康保険組合名、代行機関名を伝える

※ T I S 北海道、T I S ソリューションリンク、T I S 千代田システムズの方は T I S インテックグループ健康保険組合<u>+所属会社名</u>を伝えてください。

代行機関はウィーメックスです。

③健診コース・オプションを伝える 健診コースは(OO)をお願いします。

④受診希望日を伝える

●●月●●日でお願いします。

※申込日から2週間より先の日付で予約してください。

⑤住所・電話番号を伝える

| ウィーメックスと提携の・・ | 必要な項目を追加                                                                                   |
|---------------|--------------------------------------------------------------------------------------------|
| 人間ドック         | 女性のみ ・乳房マンモグラフィ<br>・乳腺エコー<br>・子宮がん(頸部細胞診)<br>男性のみ ・前立腺がん(PSA)<br>男女共通・胃カメラ(経口)<br>・肺ヘリカルCT |
| 婦人科単独         | ・乳房マンモグラフィ<br>・乳腺エコー<br>・子宮がん(頸部細胞診)                                                       |

健診キット・健診結果票の送付先住所と日中の連絡先となる電話番号を伝えてください。

※予約内容と担当者の名前を必ず確認してください。

⑥電話予約後、必ずウィーメックスのサイトからご予約内容の入力をしてください。

<u>健診申込画面の使い方</u> STEP**①**:健診申込画面へのアクセス

委託先から配信される「健康診断の受診案内」メール に記載されたURL(下記URL)またはQRコード から初期画面にアクセスします。

<URL> https://www.tme.wemex.com/mestfweb/

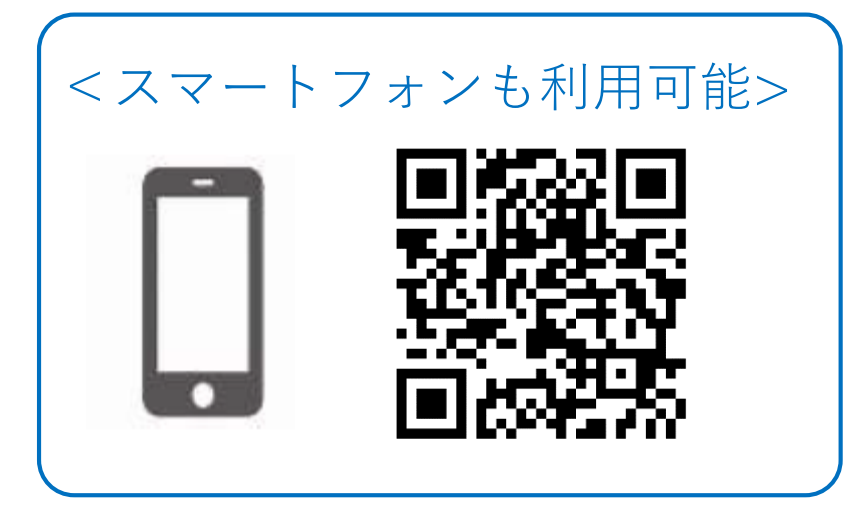

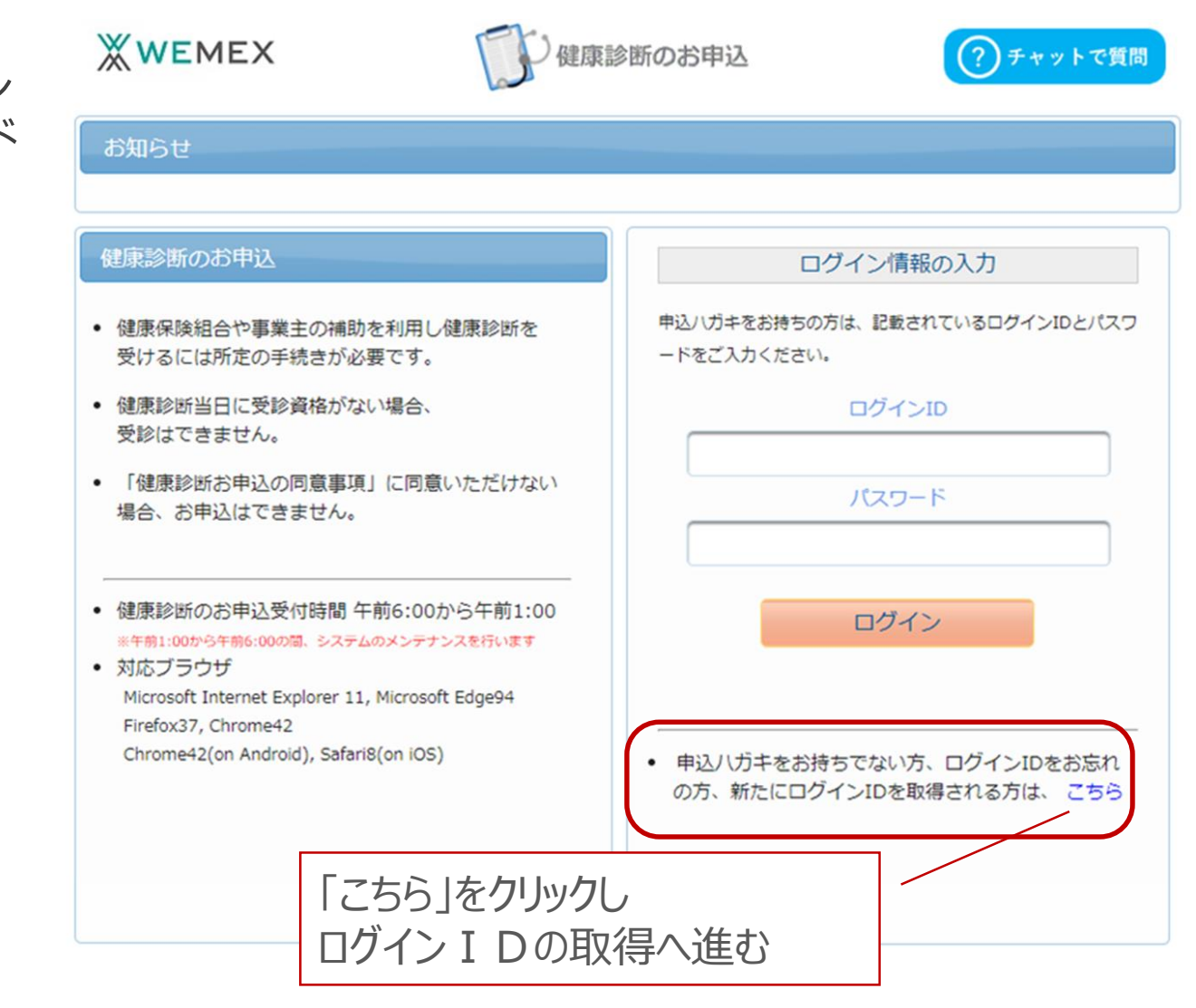

## STEP2-1:ログインIDの取得

ログインIDの取得を行います。

本人確認のため必要な事項を入力します。

·保険者番号を入力: 06160444

·健康保険証番号

・名前(カナ):名を全角カタカナで入力

・生年月日:西暦「YYYYMMDD」を入力

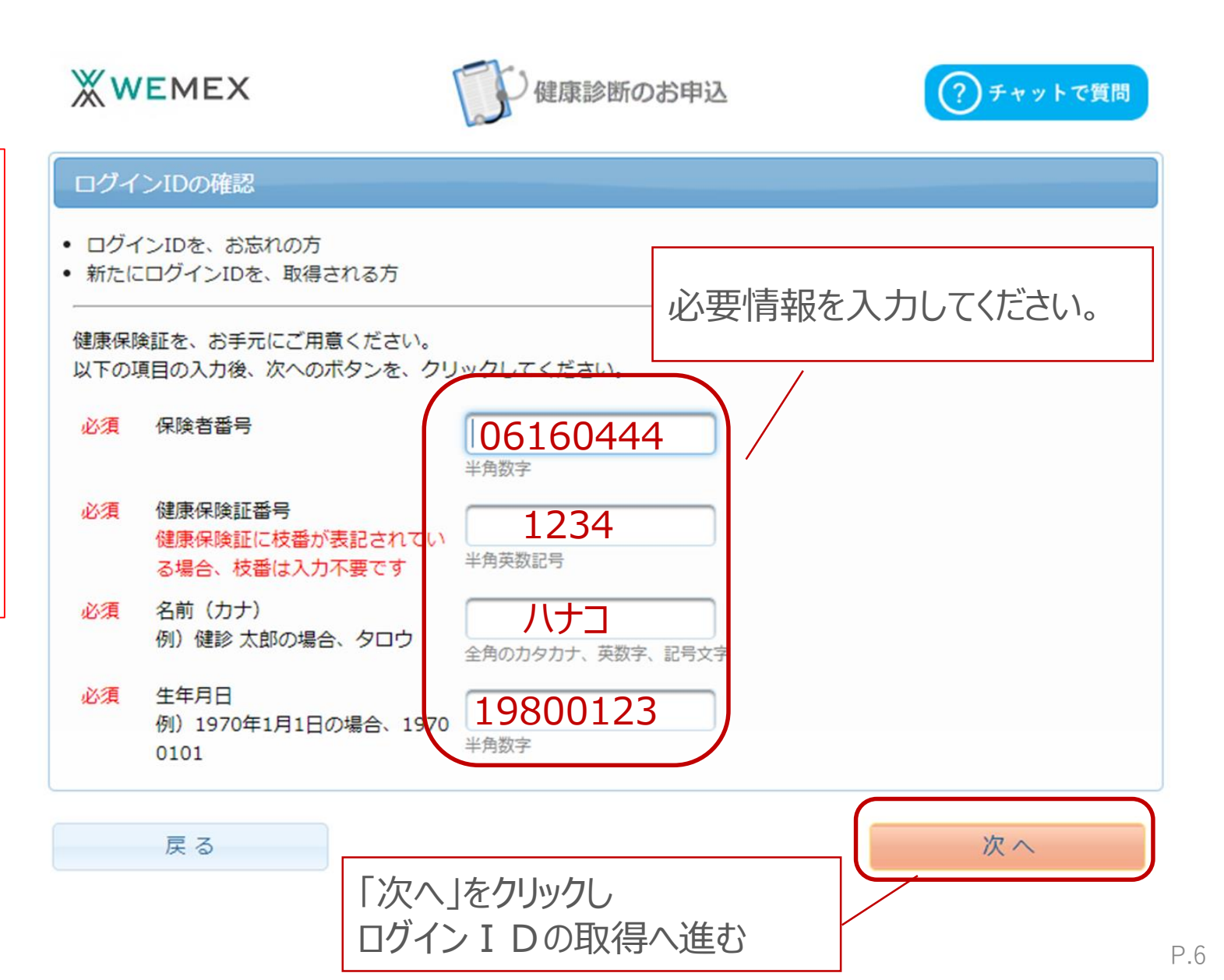

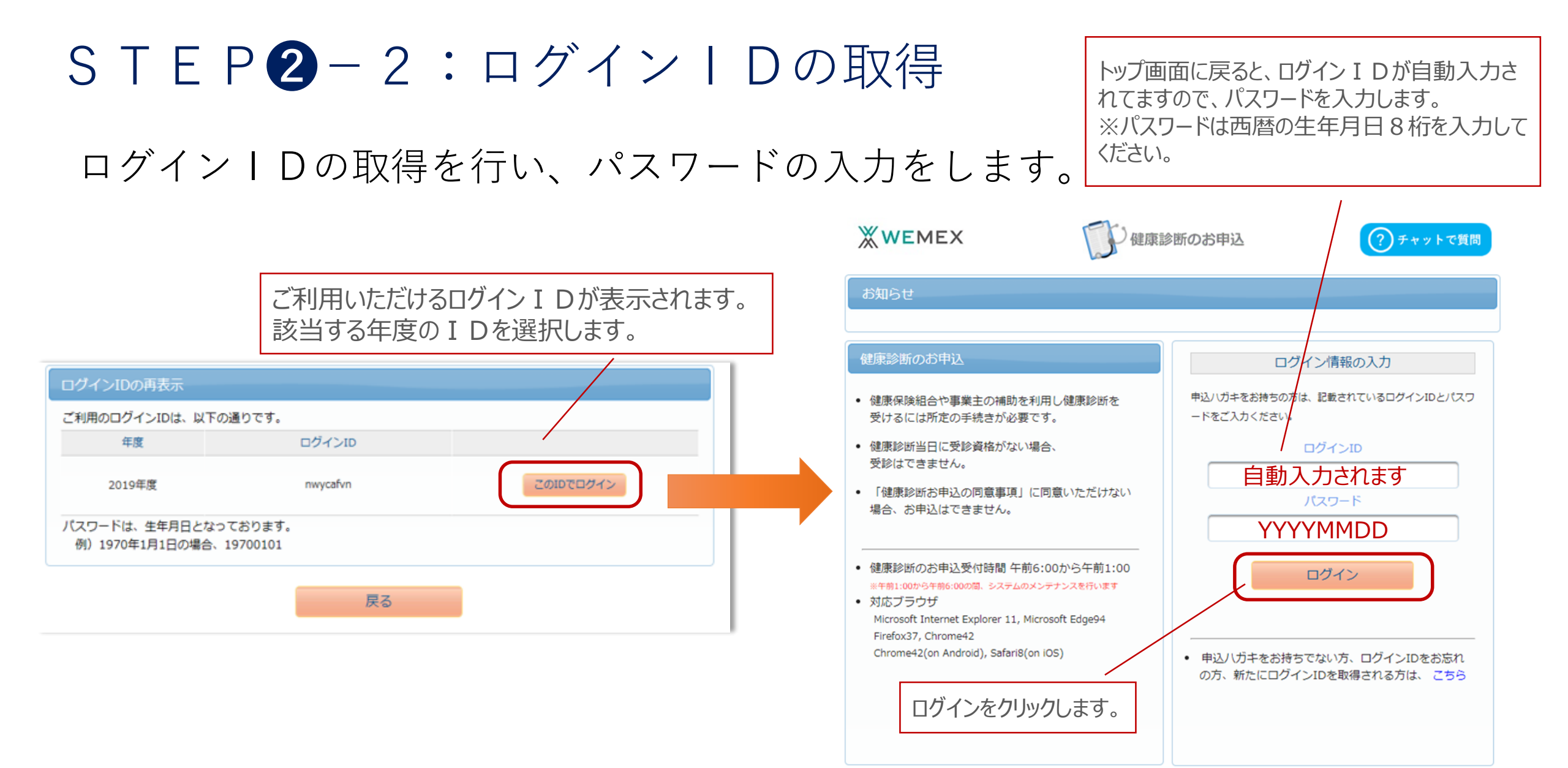

### STEP3:健康診断お申込の同意

□健康診断のお申込の同意事項をご確認のうえ、「同意する」をクリックしてください。

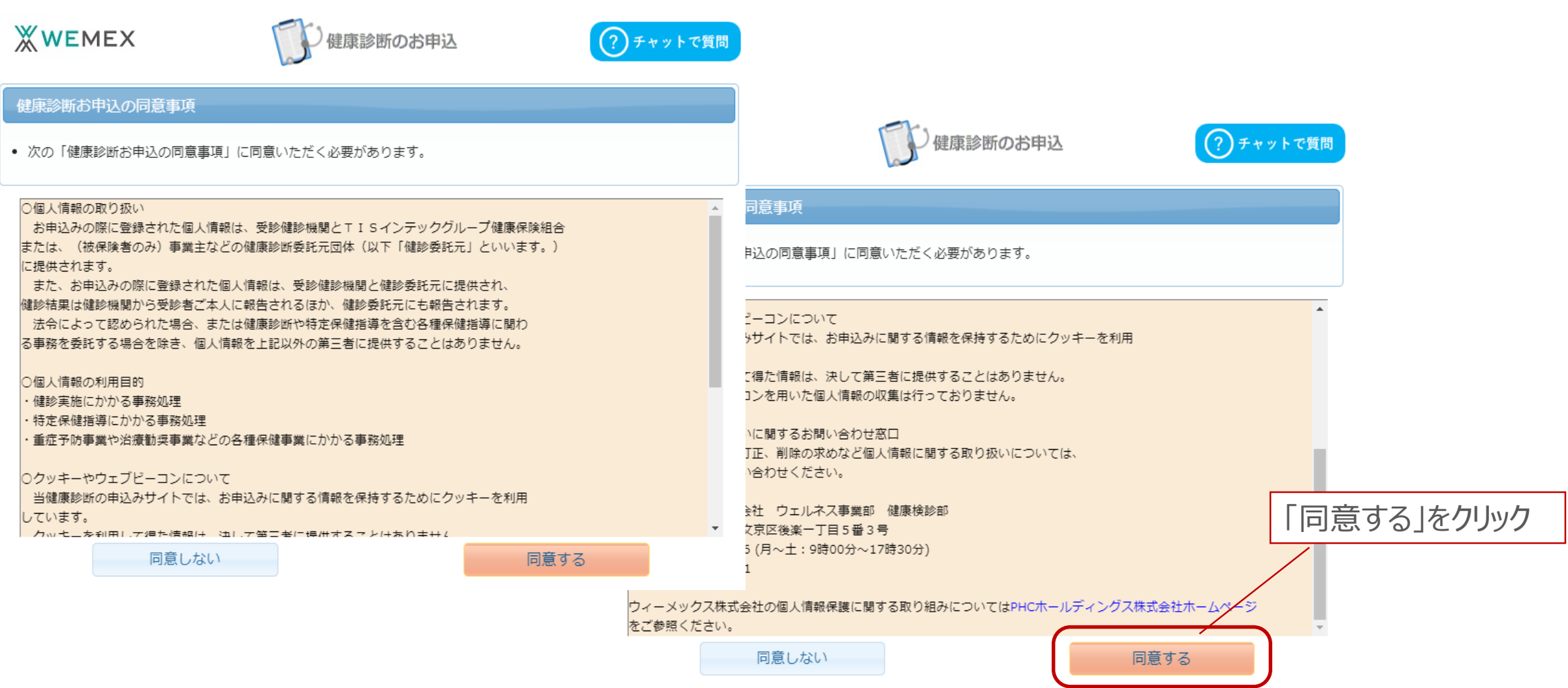

### STEP4:健診コースを確認

| O M O C     |                                                      |                                                                                                    |
|-------------|------------------------------------------------------|----------------------------------------------------------------------------------------------------|
| 掲載日         | タイトル                                                 | 内容                                                                                                    |
| 2022年02月17日 | 健康保険組合から<br>のお知らせ                                    | TISインテックグループ健保組合の補助額はこちらよりご確認いただけま<br>す。<br><健保補助額の一覧>                                                                                                    |
| 2022年02月01日 | 健診予約券の発行<br>について                                     | お申込み時にメールアドレスをご登録していただいた方に、<br>受診日が確定しましたら「健診予約券」をメールで発行させていただきま<br>す。<br>(メールで発行された場合、ハガキでの「健診予約券」は郵送されません)<br>メールで発行された「健診予約券」は当日持参していただかなくても、受診<br>可能です。                                                                                                 |
| 2020年05月27日 | 新型コロナウイル<br>ス感染症対策につ<br>いて 【健康診断<br>受診に関しての注<br>意事項】 | <ul> <li>健康診断受診者様は、受診の際に以下ご対応を頂きますよう、お願い申し上<br/>げます。</li> <li>1.受診時には必ずマスクの持参と着用をお願い致します。</li> <li>2.受診時は、事前に発熱がないか等、体調をご確認の上受診下さい。<br/>体調不良の際には、医療機関と日程変更を調整の上、弊社へ変更内容を<br/>ご報告下さい。</li> <li>3.受診の際には医療機関による案内をご確認の上、感染予防へのご協力と<br/>対応をお願い致します。</li> </ul> |

「健康診査実施健診機関における新型コロナウイルス感染症対策について (情報提供)」

| 健康診園 | 断のお申込   | 履歷                                                    |      |  |
|------|---------|-------------------------------------------------------|------|--|
| 次のコ- | ースが、お申う | 込可能です。                                                |      |  |
| 区分   | 対象年度    | コース                                                   |      |  |
| 施設   | 2023    | 人間ドック                                                 | ◎ 次へ |  |
| 施設   | 2023    | 単独婦人科<br>基本健診、人間ドック、巡回レディースで婦人科を受診されない方のみ受診ができま<br>す。 |      |  |

### ■受診対象となっている 健診コース名をご確認の上、 「次へ」をクリックしてください。

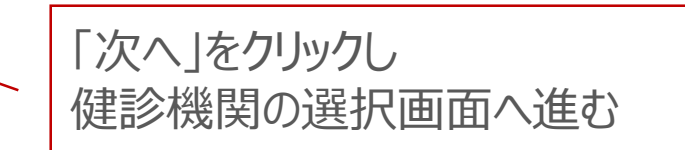

### STEP⑤:健診機関の検索

□ 受診希望または予約済の健診機関の検索を行います。 都道府県を選択し、市区町村名を入力すると 簡単に表示されます。

□ 健診機関 I D・健診機関名で検索することも可能です。

| 検索条件<br>※健診機 | を入力して健診機関を検索できます。<br>関IDもしくは健診機関名(一部でも可)のどちらか一方を入力してください。                                     |
|--------------|-----------------------------------------------------------------------------------------------|
| 健診機関         | D 半角数字5桁 (例)01234                                                                             |
| 健診機関         | 名<br>全角文字 (例)〇口健診センター                                                                         |
| 地域(都道        | i府県) 全国                                                                                       |
| 地域(市区        | (町村)<br>全角文字 (例)千代田区                                                                          |
|              | 検索                                                                                            |
|              | 「全国」と表示されている場合、都道府県の選択をお勧めします<br>(全国で表示した場合、検索結果一覧の表示にお時間がかかります)<br>プルダウンからご希望の都道府県選択をしてください。 |

0

 □「検索」を押すと下へ検索結果一覧がでます。
 □ 下へスクロールして希望する健診機関を 選択してください。

直接予約が取れた健診機関が表示されない、または選択できない場合は、 ウィーメックスに御連絡をお願いします。

| 検索結果一覧                                                                           | i 3件の健診機関が                                              | 見つかりました        |                       |        |                |
|----------------------------------------------------------------------------------|---------------------------------------------------------|----------------|-----------------------|--------|----------------|
|                                                                                  |                                                         |                |                       |        | <b>- 1</b> 2 2 |
| <b>一般財団法人</b> :<br>住所 : 富山県<br>TEL : 076-4:<br>施設のウェブサ                           | 北陸予防医学協会 健康<br>富山市西二俣277-3<br>36-1244<br>ナイトをご覧になる方はこちら | 管理センター (健診機    | 関ID:04284)<br>  予約方式( | +ここで確認 | できます           |
| 受付停止期<br>間                                                                       |                                                         |                |                       |        |                |
| オプション                                                                            | 胃カメラ                                                    | オマンモ           | 乳エコー                  | 子宮がん   |                |
| 負担金                                                                              | 健保負担金:13,000円                                           | ▶ 業主負担金:7,000F | 円 個人負担金:16,300        | ۳      |                |
| 備考                                                                               | 予約方式:直接予約·                                              | 希望日併用          |                       |        |                |
|                                                                                  |                                                         |                |                       |        | 選択             |
| <ul> <li>一般財団法人:</li> <li>住所:富山県</li> <li>TEL:076-42</li> <li>施設のウェブサ</li> </ul> | 北陸予防医学協会 とや<br>富山市千代田町2番1号<br>71-5789<br>ナイトをご覧になる方はこちら | ま健診プラザ (健診機    | 関ID:08343)            |        |                |
| 受付停止期<br>間                                                                       |                                                         |                |                       |        |                |
| +-12 2.                                                                          | 胃カメラ                                                    | 胸CT            | 乳マンモ                  | 乳エコー   |                |
| オノション                                                                            | 子宮がん                                                    |                |                       |        |                |
| 負担金                                                                              | 健保負担金:13,000円                                           | 事業主負担金:7,000F  | 円 個人負担金:16,300        | Ħ      |                |
| 備考                                                                               | 予約方式:直接予約・                                              | 希望日併用          |                       |        |                |
|                                                                                  |                                                         |                |                       |        | <b>選</b> 択     |
|                                                                                  |                                                         |                |                       |        |                |

## STEP6-1:受診オプション項目及びご希望の受診日を選択

### □希望の受診オプション項目を選択してください。

| 現在選ばれている健診機関の情報です                                                                                                    | 現在選ばれている健診機関の情報です                                                                                                    |  |  |
|----------------------------------------------------------------------------------------------------|----------------------------------------------------------------------------------------------------|--|--|
| <ul> <li>健診機関 : 一般財団法人北陸予防医学協会 とやま健診プラザ</li> <li>住所 : 富山県富山市千代田町2番1号</li> <li>電話番号 : 076-471-5789</li> <li>受付停止期間 :</li> <li>健診コース実施曜日 : 月 火 水 木 金 土 日 祝</li> </ul> | <ul> <li>健診機関 : 一般財団法人北陸予防医学協会 とやま健診プラザ</li> <li>住所 : 富山県富山市千代田町2番1号</li> <li>電話番号 : 076-471-5789</li> <li>受付停止期間 :</li> <li>健診コース実施曜日: 月 火 水 木 金 土 日 祝</li> </ul> |  |  |
| 予約方式:直接予約・希望日併用                                                                                                    | 予約方式:直接予約・希望日併用                                                                                                    |  |  |

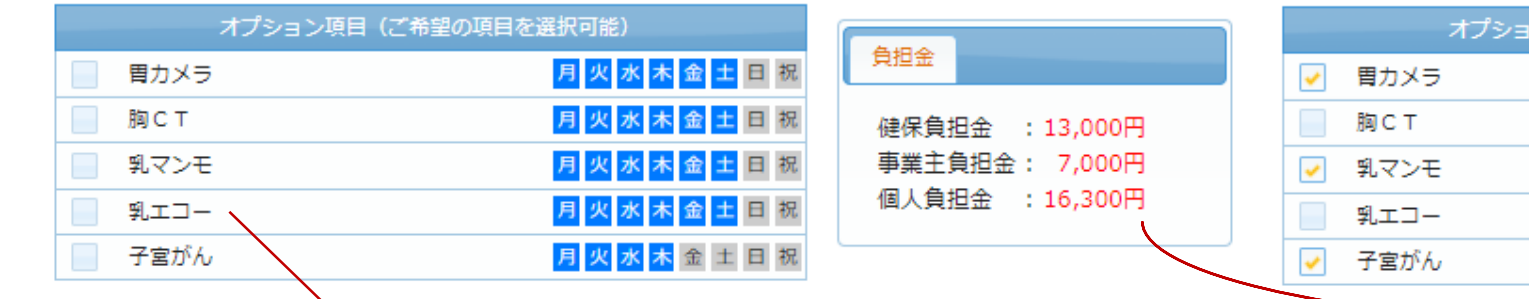

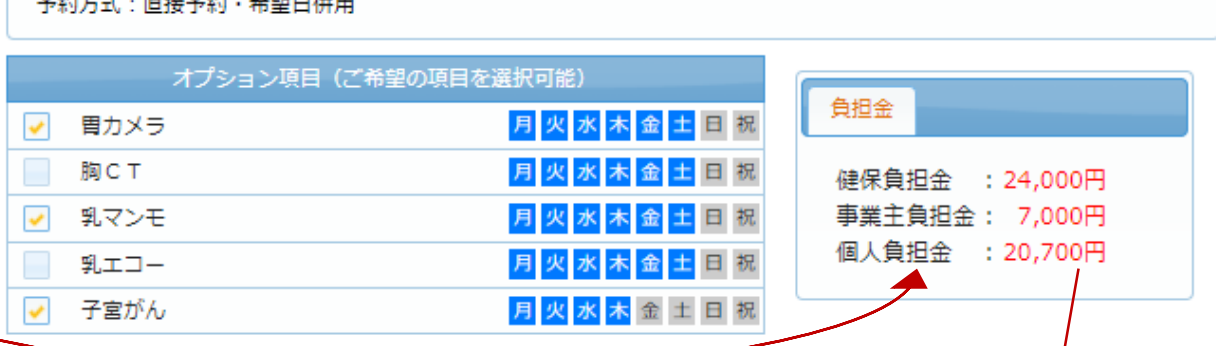

オプション項目をクリックすると請求 按分に応じて、負担金がかわります。

#### 胃検査予約の補足

胃検査は原則胃部X線(バリウム)の実施となります。 胃カメラに変更する場合はオプション項目で選択ください。 ※胃カメラのみ実施の機関は健診機関選択後の備考欄に「胃カメラで実施」と表記してます。

オプション項目を受診したい場合は選択をします。 受診機関により選択できる項目が異なる場合があります。

### STEP6-2:受診オプション項目及びご希望の受診日を選択

■予約方法を選択してください。 「直接予約方式」または「希望日記入方式」どちらか1つをお選びください。 予約方法を選択するとそれぞれ画面が表示されます。

#### 直接予約方式

受診日の入力方式を選択して、受診日を入力してください

希望日入力方式(受診を希望される日時を入力下さい。)

直接予約方式(健診機関に直接電話予約のうえ、登録下さい。)

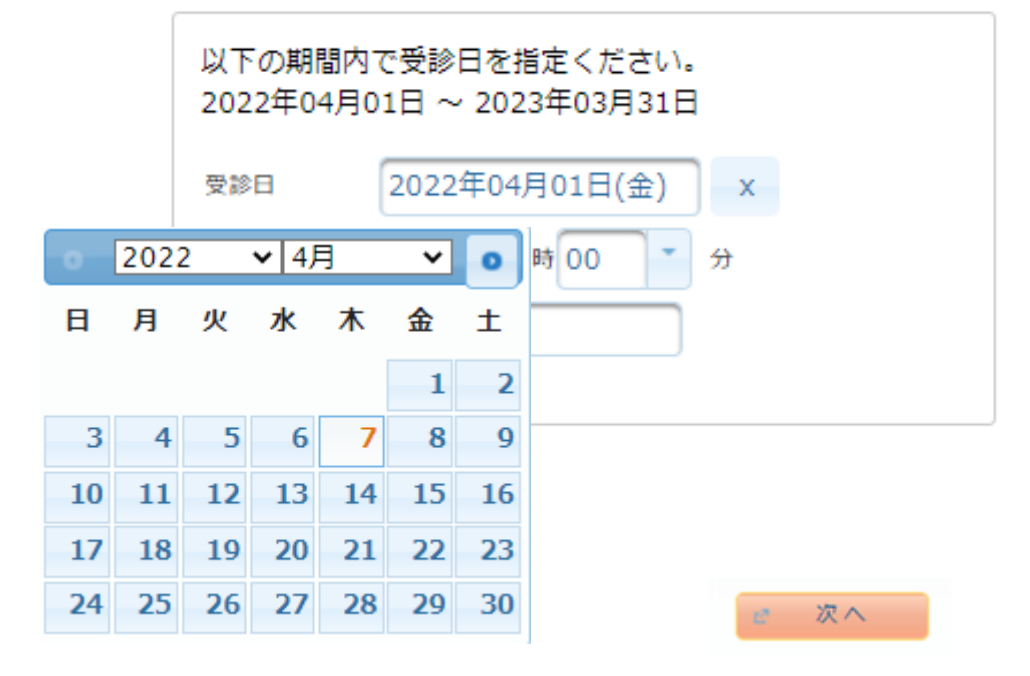

#### 希望日記入方式

受診日の入力方式を選択して、受診日を入力してください

希望日入力方式(受診を希望される日時を入力下さい。)

直接予約方式(健診機関に直接電話予約のうえ、登録下さい。)

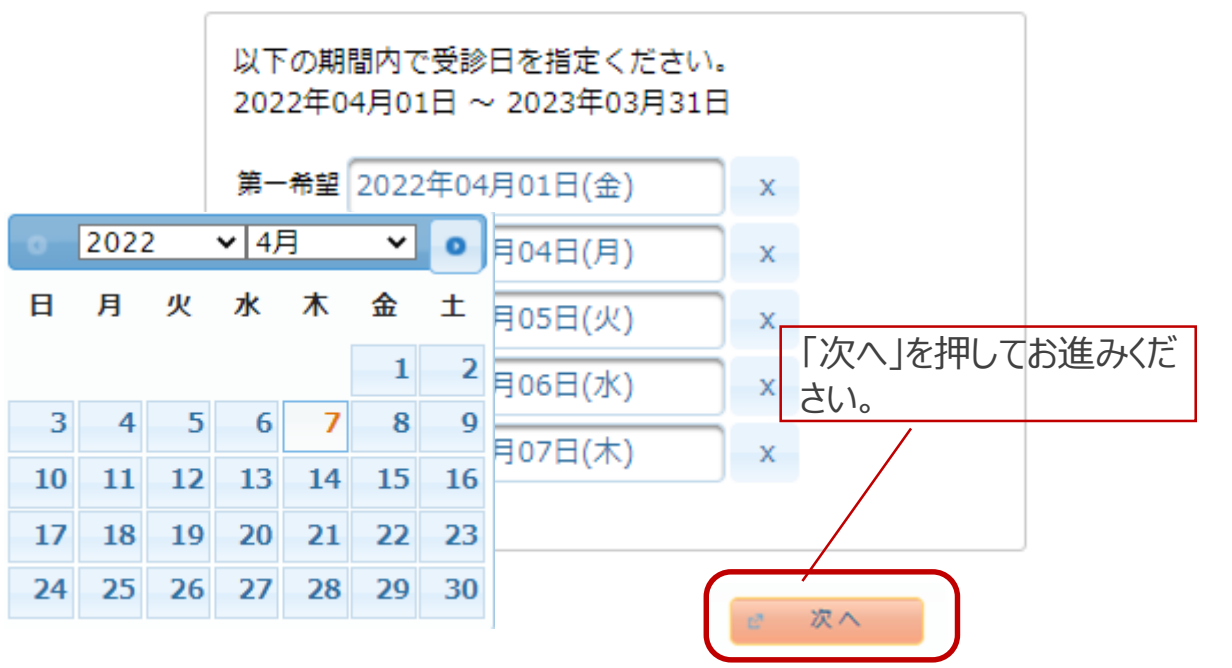

### STEP7:個人情報の確認・発送先住所の入力

### □ 現在登録されている個人情報を確認ください。

個人情報の確認と発送先情報の入力

#### オブション選択に戻る

| 現在登録されている | るあなたの情報です              |
|-----------|------------------------|
| 健康保険証記号   | : 1234                 |
| 健康保険証番号   | : 1234                 |
| 氏名        | : 健診 花子                |
| 氏名(カナ)    | : ケンシン ハナコ             |
| 性別        | : 女性                   |
| 生年月日      | : 1980年1月23日           |
| 健康保険組合名   | : T I Sインテックグループ健康保険組合 |
| 会社名       | : 株式会社 〇〇              |
| メールアドレス   | :                      |

上記の情報が誤っている場合は、健康診断担当者まで、ご連絡ください。

ご予約等に関する確認事項が発生した場合・・・ ①日中連絡先電話番号を使用します。②日中連絡先電話番号にて連絡加 取れない場合、電話番号にて確認させて頂きます。 メールアドレスに対して健診予約券がメールで通知されます。また、受診日の 3日前を目安に受診日をお知らせする通知をメールにて配信いたします。

### ■発送先住所の入力欄に問診票・受診結果等の 送付先情報を入力してください。

発送先情報の入力

|                                              | を入力してください          |
|----------------------------------------------|--------------------|
| (砂須) 郵便番号<br>930 - 8577<br>半角数字 (例) 123-4567 |                    |
| (必須)住所                                       |                    |
| 富山市牛島新町 5 - 5                                |                    |
| 全角文字で入力してください                                |                    |
| (必須) 電話番号                                    |                    |
| 03-1234-5678                                 |                    |
| 半角数字とハイフン(-)で入力してください(03-1234-5678)          |                    |
| (必須) 日中連絡先                                   |                    |
| 03-1234-5678                                 |                    |
| 半角数字とハイフン(-)で入力してください(03-1234-5678)          |                    |
| (任意) 発送先メールアドレス                              |                    |
| aaaa-aaa@example.com                         |                    |
| 半角英数字記号で入力してください(xxxx@example.com)           |                    |
| 発送先メールアドレス(確認用)                              |                    |
| aaaa-aaa@example.com                         |                    |
| 半角英数字記号で入力してください(xxxx@example.com)           | 確認、入力をしたら「次へ」を押してお |
| (注意事項)                                       | ください。              |
| <ul> <li>入力内容をよく確認し、確実に入力してください。</li> </ul>  |                    |
|                                              |                    |

## STEP⑧:内容の確認・送信

### ■申込内容を確認し、「上記内容で申込」 を押して完了です。

#### 申込内容の確認方法

- ・申込完了メールの配信はしておりません。再ログイン後に「履歴」より 申込内容をご確認ください。
- ・日程確認は予約券または予約券メール内に記載のURLにて ログインいただき、専用サイトにて確認をお願いします。

| 選択したコースの情報 |                |  |
|------------|----------------|--|
| コース        | 人間ドック          |  |
| オプション      | 胃カメラ、乳マンモ、子宮がん |  |
| 受診日        | 2022年04月01日(金) |  |
| 受診時刻       | 09時00分         |  |
| 予約受付担当者    | サトウ            |  |
| 健保負担金      | 24,000円        |  |
| 事業主負担金     | 7,000円         |  |
| 自己負担金      | 20,700円        |  |

| 健診機関の情報 |                                |  |
|---------|--------------------------------|--|
| 建診機関ID  | 08343                          |  |
| 建診機関名称  | 一般財団法人北陸予防医学協会 とやま健診プラザ        |  |
| 建診機関住所  | 富山県富山市千代田町2番1号                 |  |
| 受付窓口    | 076-471-5789                   |  |
| ホームページ  | http://www.hokurikuyobou.or.jp |  |

| あなたの情報  |                       |  |
|---------|-----------------------|--|
| 保険証記号   | 1234                  |  |
| 保険証番号   | 1234                  |  |
| 氏名      | 健診 花子                 |  |
| 氏名(カナ)  | ケンシン ハナコ              |  |
| 性別      | 女性                    |  |
| 生年月日    | 1980年1月23日            |  |
| 健康保険組合名 | T I S インテックグループ健康保険組合 |  |
| メールアドレス |                       |  |

確認したら「上記内容で申込」 を押してお進みください。

個人情報の入力に戻る

930 -8577

03-1234-5678

03-1234-5678

富山市牛島新町5-5

aaaa-aaa@example.com

郵便番号

話番号

中連絡先

ールアドレス

上記内容で申込

### Q&Aよくあるお問い合わせ

- 予約方式について Q:直接予約方式は、健診機関に電話するだけでいいの?
  - A:いいえ。健診機関に電話予約の後にウィーメックスにもインターネットで連絡が必要です。
  - Q:希望日記入方式はいくつ希望日を書けばいいの?

A:出来るだけ多くの希望日をご記入ください。ご記入いただいた希望日で健診機関と調整いたしますので、第5希望まで記入いただいた方が決定しやすくなります。希望日での調整ができない場合は、健診機関より連絡があります。

申込について Q:2週間より前の日付で申込みはできますか?

- A:日程の調整、検査キットを送付するのに2週間が必要なため、2週間より先の受診日でご予約をしてください。
- Q:指定外の健診コースやオプション項目の申込方法は?
  - A:自費となりますので、直接健診機関へご相談ください。ウィーメックスへの申込・連絡は不要です。また、指定外の健診コー スやオプション項目の予約ができない機関もありますので、ご注意ください。(健保組合からの補助もありません)
- Q:1ヶ月ほど前に申込みをしましたが、決定の連絡がありません。
  - A:申込み後2週間を過ぎても健診予約券がとどかない場合は、ウィーメックスまでお問い合わせください。
- Q:受診日を変更したい
  - A: 直接健診機関へ連絡し、受診日を変更してください。決定しましたらウィーメックスへお電話でご連絡ください。
- Q: すでに申込んでいる健診機関を変更・キャンセルしたい

A:健診機関へキャンセルの連絡後、ウィーメックスへお電話でご連絡ください。その後、再度申込手続きを行ってください。キャンセルの場合は再度2週間より先でのお手続きとなりますのでご注意ください。

- Q: ウィーメックスからメールがきた
  - A:健康診断に関する通知を行う場合があります。メールはドメイン名@inexus.ne.jpより配信します。
- Q: インターネットが使えない
  - A:会社の健診担当者様にご相談ください。

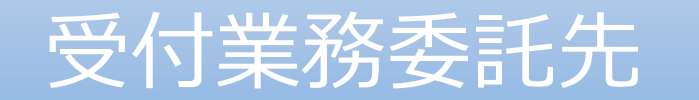

# ウィーメックス株式会社 健康検診部

### ご不明な点はこちらまでお問い合わせください。

## **② 0 1 2 0 - 5 0 7 - 0 6 6** 受付時間:月~土9時~17時30分(日祝日年末年始除く) 時間帯によっては電話のつながりにくい場合があります。予めご了承願います。